# 小規模事業者持続化補助金<コロナ特別対応型> 申請におけるJグランツ入力手引

2020/8/7

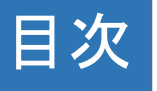

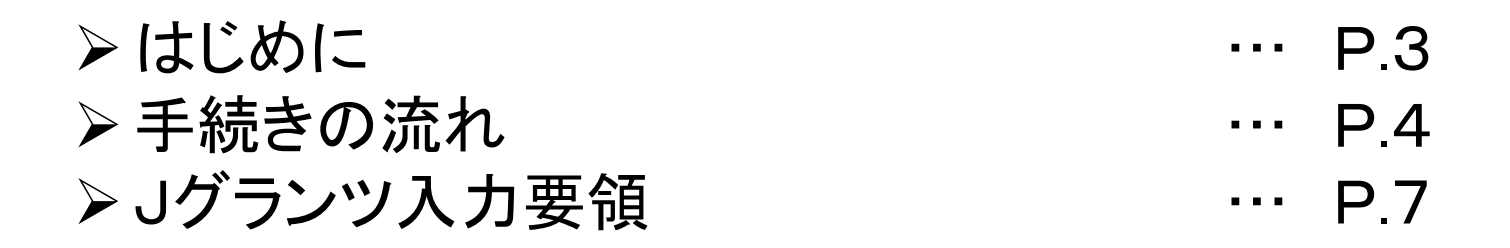

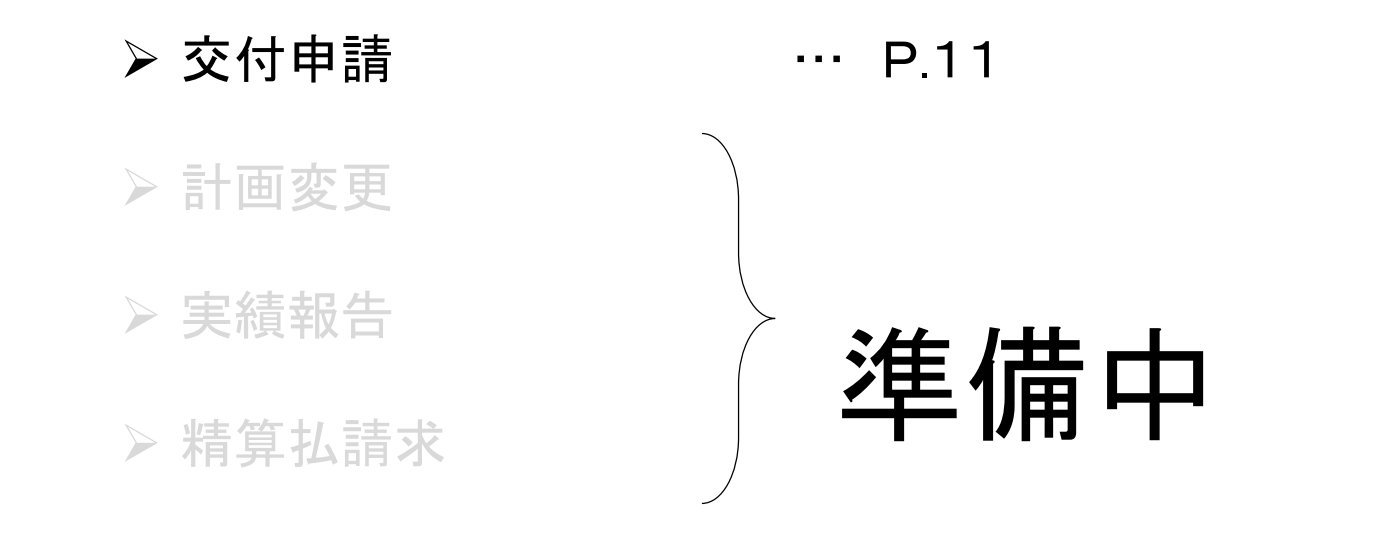

▶問い合わせ ▶ チャットボット

··· P.26 ··· P.28

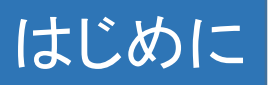

本手引きは、商工会議所管轄地域内で事業を営む事業者が「小規模事業者持続化補助金 <コロナ特別対応型>」をJグランツで申請を行なう方法を説明した資料です。

「小規模事業者持続化補助金」は、従来の方法(郵送)による申請と、Jグランツでの電子申請が選択可能です(電 子申請は必須ではありません)。基本としてJグランツで申請する場合は、作成した各種申請様式を添付する方式と なっております。

Jグランツからは、交付決定などの通知案内を行ないますが、正式な通知はJグランツ利用の事業者にも従来通り郵送します。

小規模事業者持続化補助金は、公募申請時に交付申請を包含して申請を受け付けます。 Jグランツの画面上は、「公募申請」ではなく「交付申請」として表示されます。

締切日直前はお問い合わせの電話、システムが混雑することが想定されますので、余裕をもって申請登録を行って ください。

Jグランツ対応ブラウザは次のとおりです。

•Windows : edge( e), chrome( ), firefox( )

•mac OS : safari( 💋)、chrome( 👩)、firefox( 😔 )

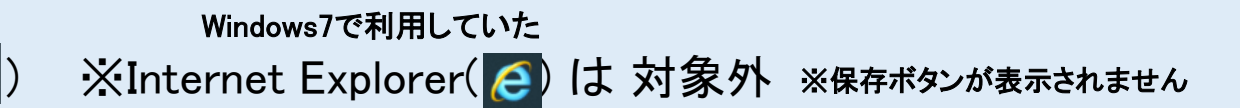

※一定時間、無操作状態にすると入力した内容が消えてしまいます。こまめに保存するようにしてください

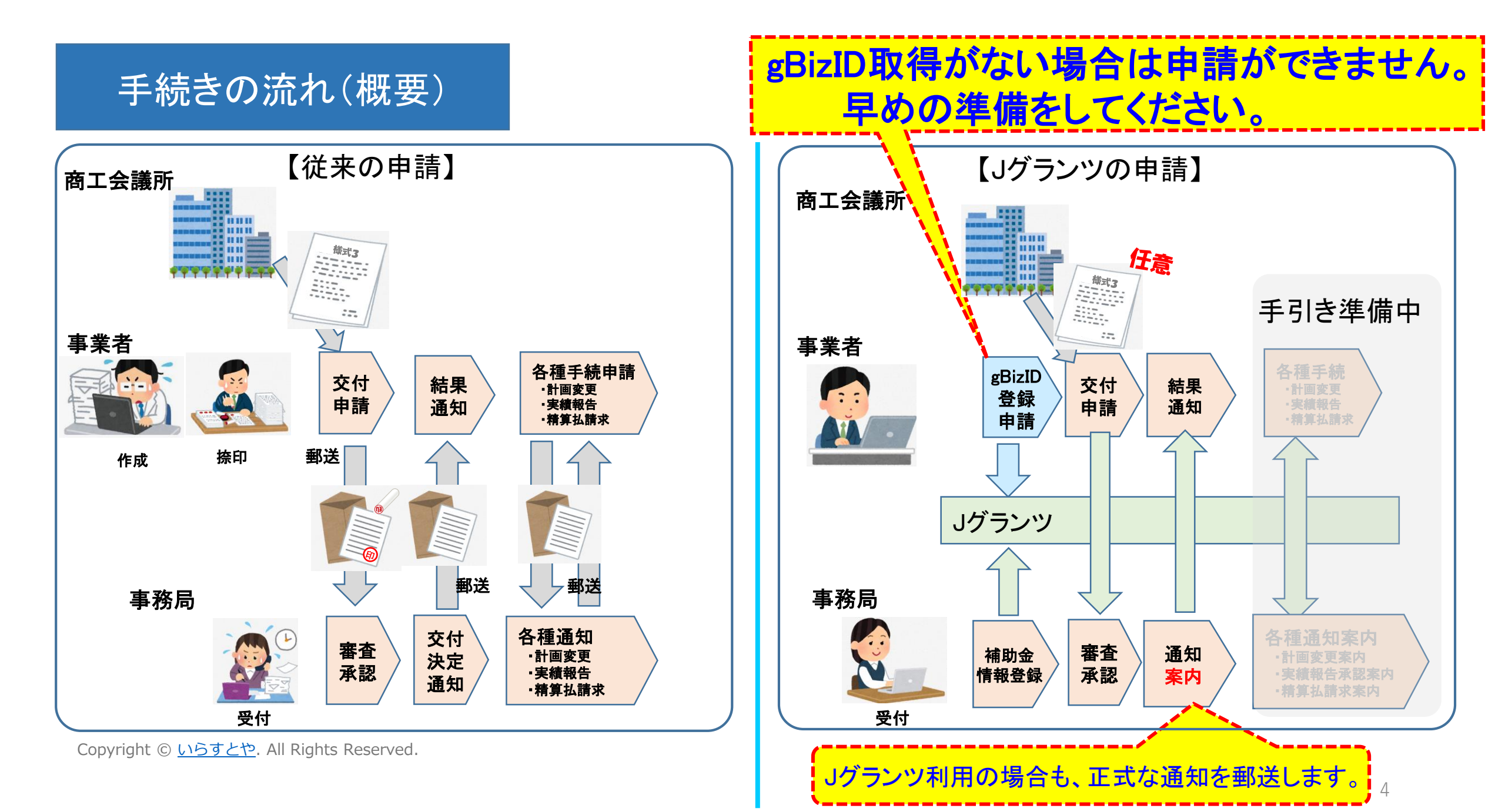

### Jグランツ(電子申請)による手続きの流れ (1/2) 公募要領を必ず熟読ください。

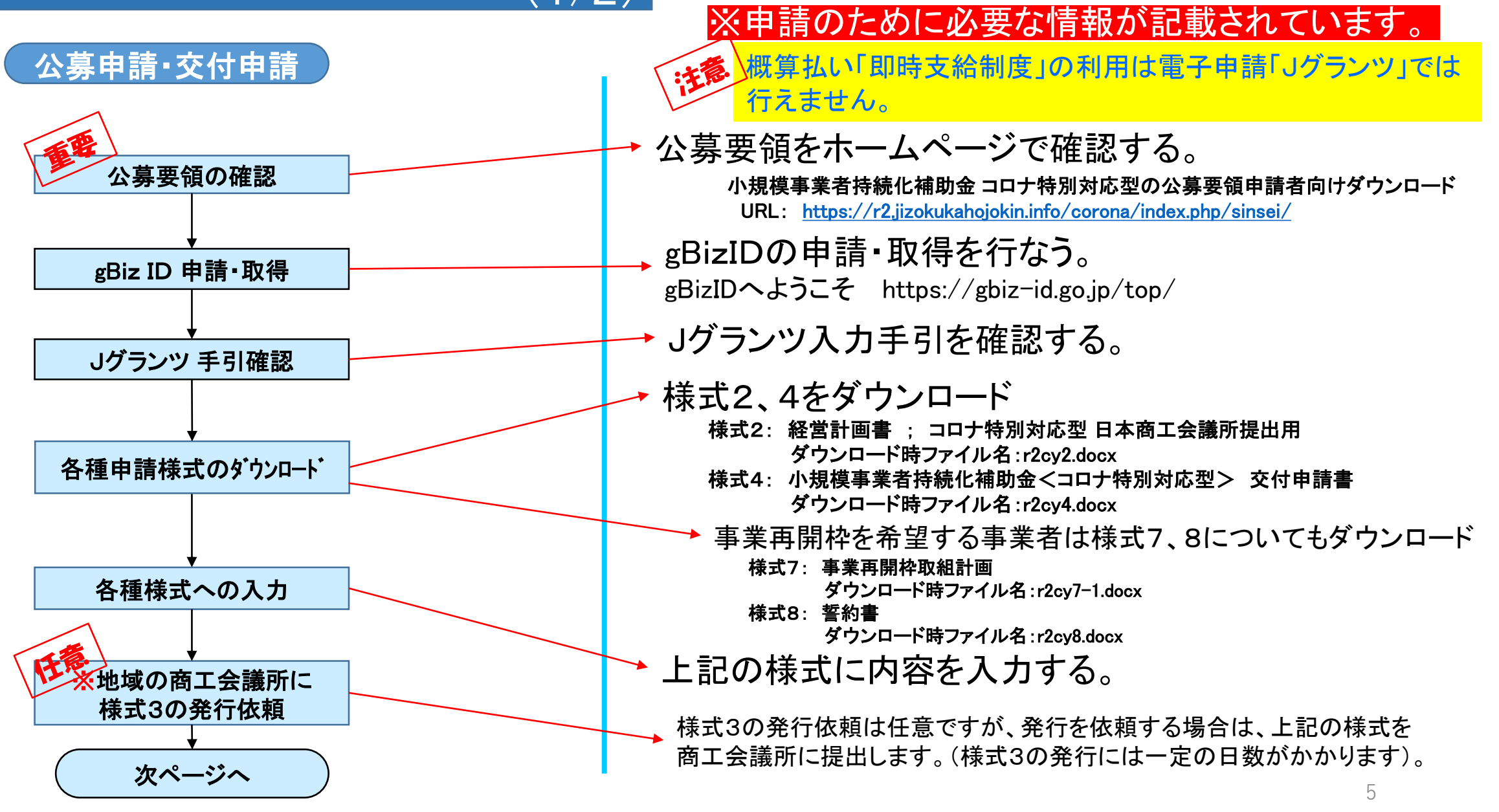

### Jグランツ(電子申請)による手続きの流れ (2/2)

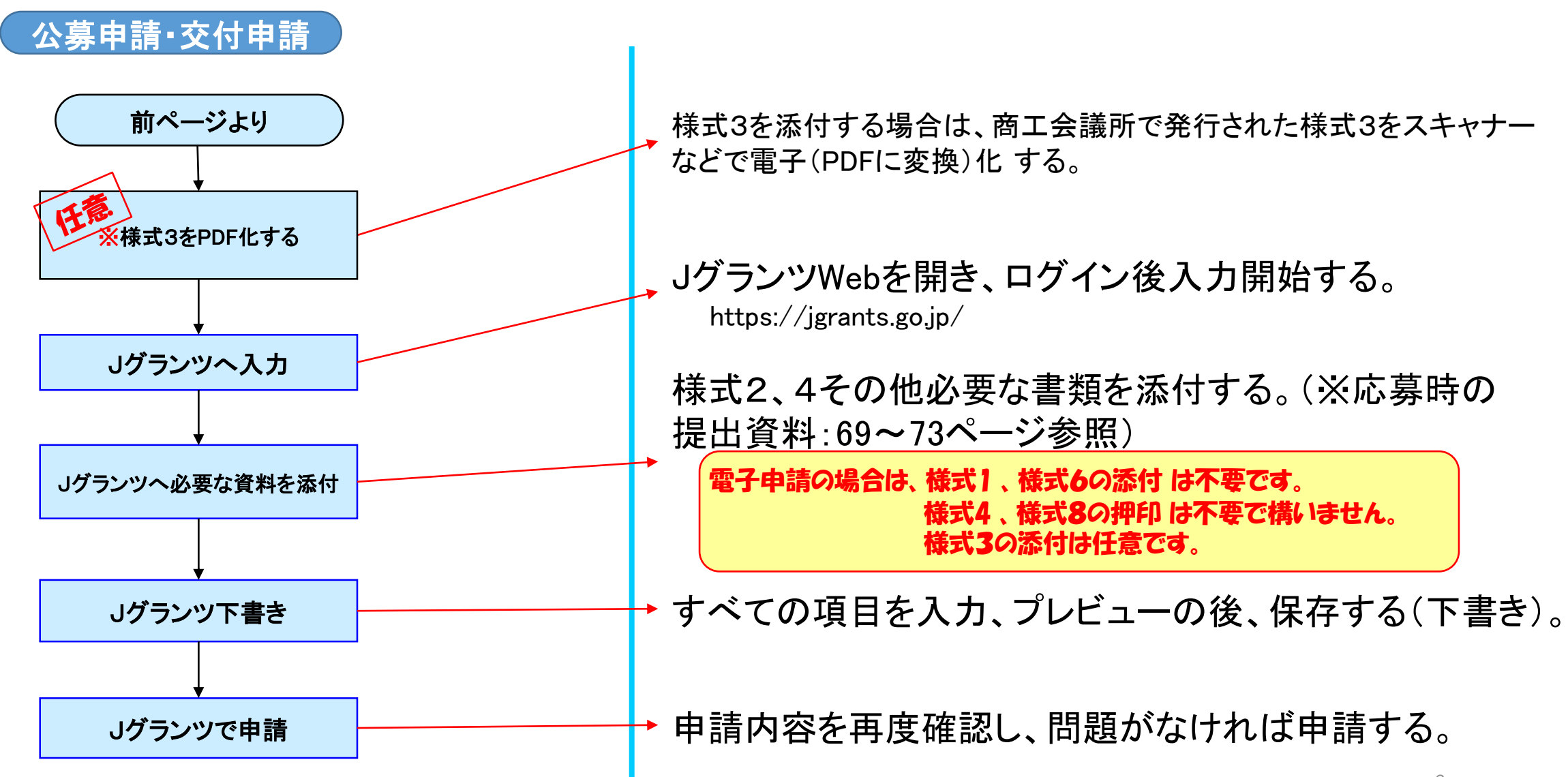

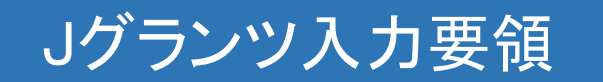

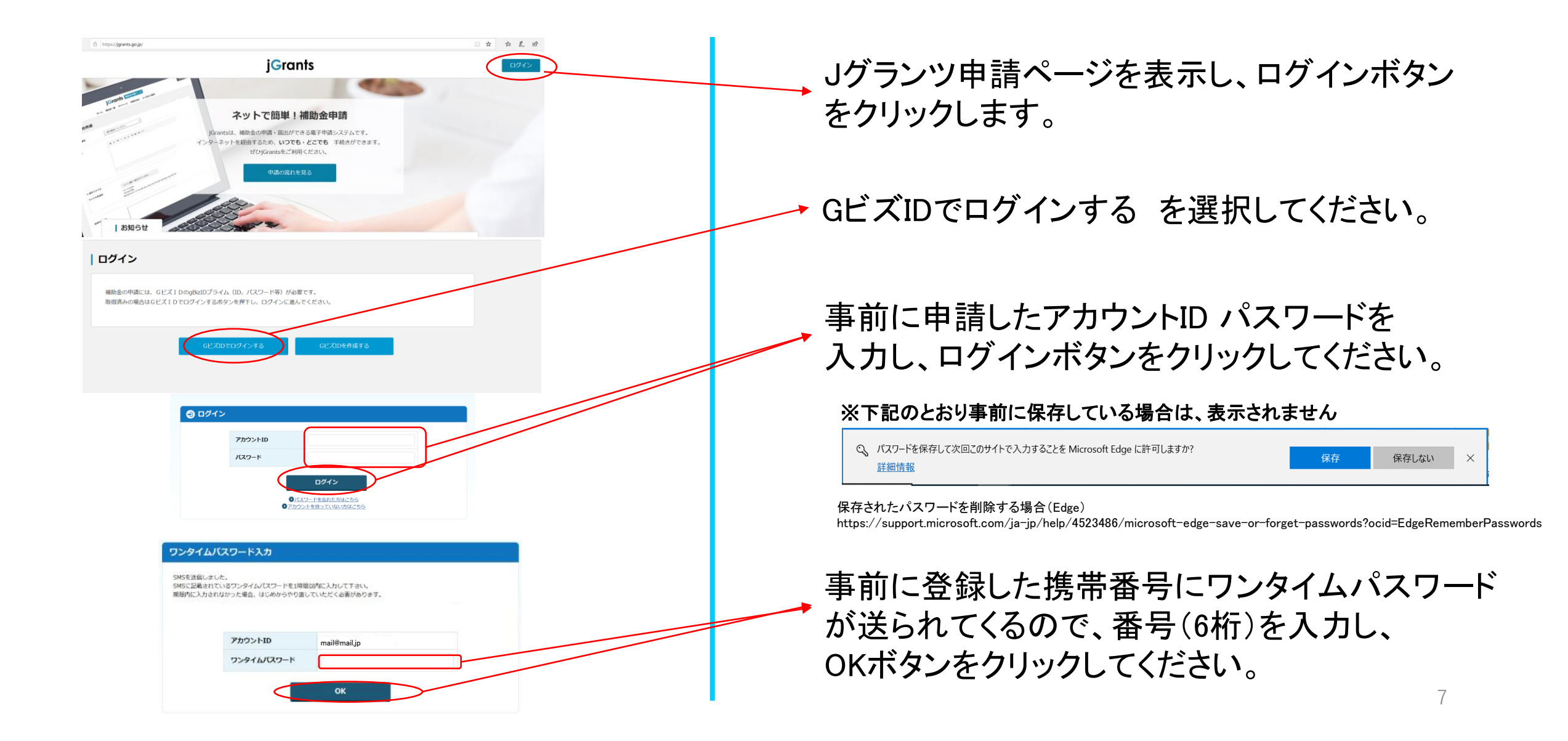

Jグランツ入力要領

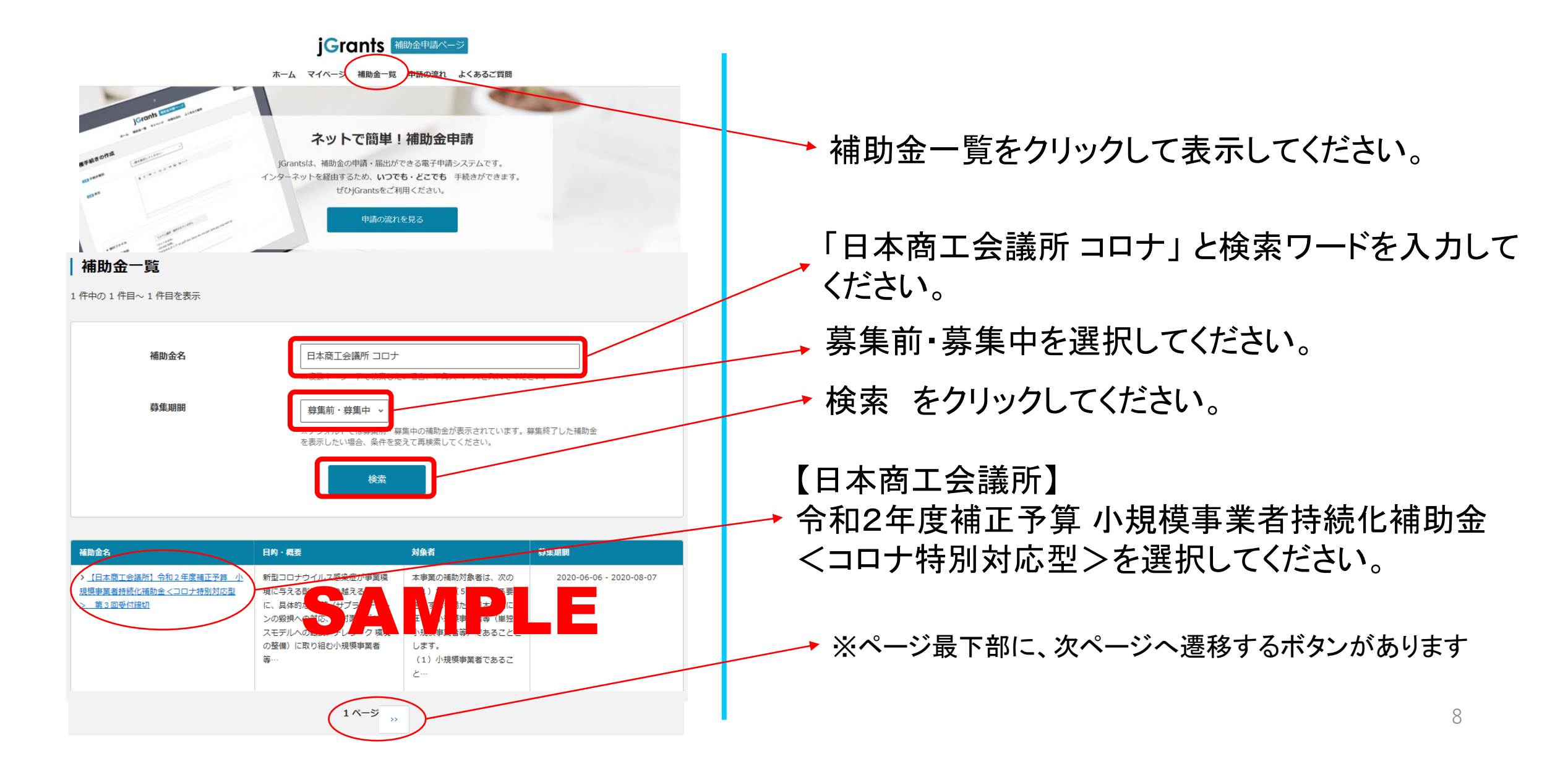

# 補足:Jグランツ補助金選択~申請

#### jGrants 補助金申請ページ

ホーム マイページ 補助金一覧 申請の流れ よくあるご質問

#### 【日本商工会議所】令和2年度補正予算 小規模事業者持続化補助金<コロナ特別対応型> 第3回受付締切

目的・概要(サマリ) 新型コロナウイルス感染症が事業環境に与える影響を乗り越えるために、具体的な対策(サプライチェーンの毀損への対応、非対面型ビジネスモデルへの転換、テレワーク環境の整備)に取り組む小規模事業者等が、地域の商工会または商工会議所の助言等を受けて経営計画を作成し、その計画に沿って地道な販路開拓等に取り組む費用の2/3を補助します。補助上限額:100万円

小規模事業者および一定要件を満たす特定非営利活動法人(以下「小規模事業者等」という。)が今後 複数年にわたり相次いで直面する制度変更(働き方改革や被用者保険の適用拡大、 賃上げ、インボイス 導入等)等に対応するため、小規模事業者等が取り組む販路開拓等の取 組の経費の一部を補助すること

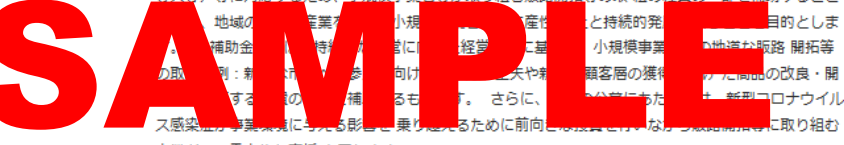

事業者への重点的な支援 を図ります。

本事業の補助対象者は、次の(1)から(5)に掲げる要件をいずれも満たす日本国内に所在する小規 模事業者等(単独の小規模事業者等)であることとします。 (1)小規模事業者であること (2)商工会・商工会議所の管轄地域内で事業を営んでいること

(3)本事業への応募の前提として、①「サプライチェーンの毀損への対応」、「非対面型ビジネスモデルへの転換」、「テレワーク環境の整備」のいずれか一つ以上の投資に取り組むこと ②新型コロナウイルス感染症が事実環境に与える影響を乗り越え、持続的な経営に向けた経営計画を策定しているこ

と

目的・概要

対象者

(4) この「令和2年度補正予算小規模事業者持続化補助金<□□ナ特別対応型>」において、受付締切日の前10か月以内に、先行する受付締切回で採択・交付決定を受けて、補助事業を実施した(している)者でないこと

(5)「別掲:反社会的勢力排除に関する誓約事項」の「記」以下のいずれにも該当しない者であり、 かつ、今後、補助事業の実施期閣内・補助事業完了後も、該当しないことを誓 約すること

※「令和元年度補正予算小規模事業者持続化補助金<一般型>」に応募し、採択・交付決定を受けて補助事業を実施している者も、補助事業を完了して実績報告を行い、補助金の額の確定を受けた者以外は応募可能ですが、採択された際は、いずれか一方しか補助金を受けることができません。

一覧から該当する補助金を選択後、当該補助金の目的、 対象者、問い合わせ先、募集期間、参照URL等が表示 されます。

# 補足:Jグランツ補助金選択~申請

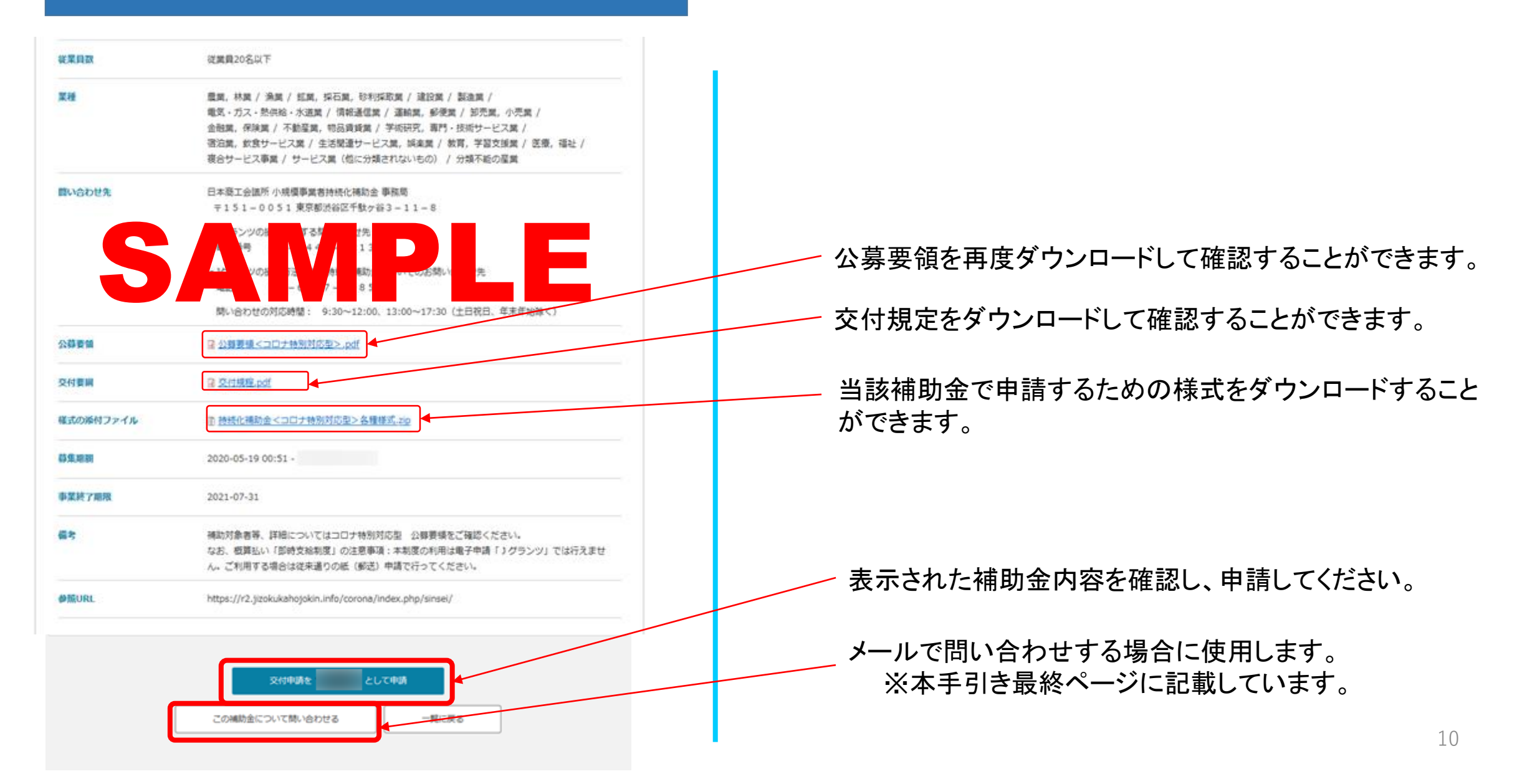

| 事業者情報                            |                                   | 1 | ※一定時間、無操作状態にすると入力した内容が<br>消えてしまいます。こまめに保存するようにしてください。                                                                  |
|----------------------------------|-----------------------------------|---|----------------------------------------------------------------------------------------------------|
| 必須 事業形態 冰須 法人番号 / 事業者識           | 個人事業主 ▼<br>更新できません。               |   | ・入力した内容が消えてしまわないようにするテクニック<br>Case1:入力する値、添付ファイルを準備しておき一気に入力し保存する<br>Case2:仮の値、添付ファイルを最後まで入力、一旦保存後、こまめに編集する            |
| 必须 法人名/屋号                        | 11CB0E61<br>グランドシップ               |   | ※gBizIDの登録情報が表示されます。                                                                                                   |
| <mark>必須</mark> 法人名/屋号(か<br>な)   | ぐらんどしっぷ<br>ひらがなで記入ください。           |   | これらの情報を変更する必要がある場合はgBlzIDのウェ<br>ブサイト( <u>https://gbiz-id.go.jp/</u> )から情報を更新する必要<br>があります。必ず申請する前に最新の状態にしておいて<br>ください。 |
| 必須 本社所在地/印鑑登<br>録証明書住所(都道府<br>県) | 東京都                               |   | (様式2)コロナ特別対応型・日本商工会議所提出用<br>経営計画書の「 <b>名称(商号または屋号</b> )」を入力してください。                                                     |
| ፩ 本社所在地/印鑑登<br>録証明書住所(市区町<br>村)  | 更新できません。<br>渋谷区千駄ヶ谷               |   |                                                                                                    |
| ₩<br>▲ 本社所在地/印鑑登<br>録証明書住所(番地等)  | 更新できません。<br>3 - 2 - 1<br>更新できません。 |   | ※gBizIDの登録情報が表示されます。<br>これらの情報を変更する必要がある場合はgBizIDのウェ<br>ブサイトから情報を更新する必要があります。<br>必ず申請する前に最新の状態にしておいてください。              |

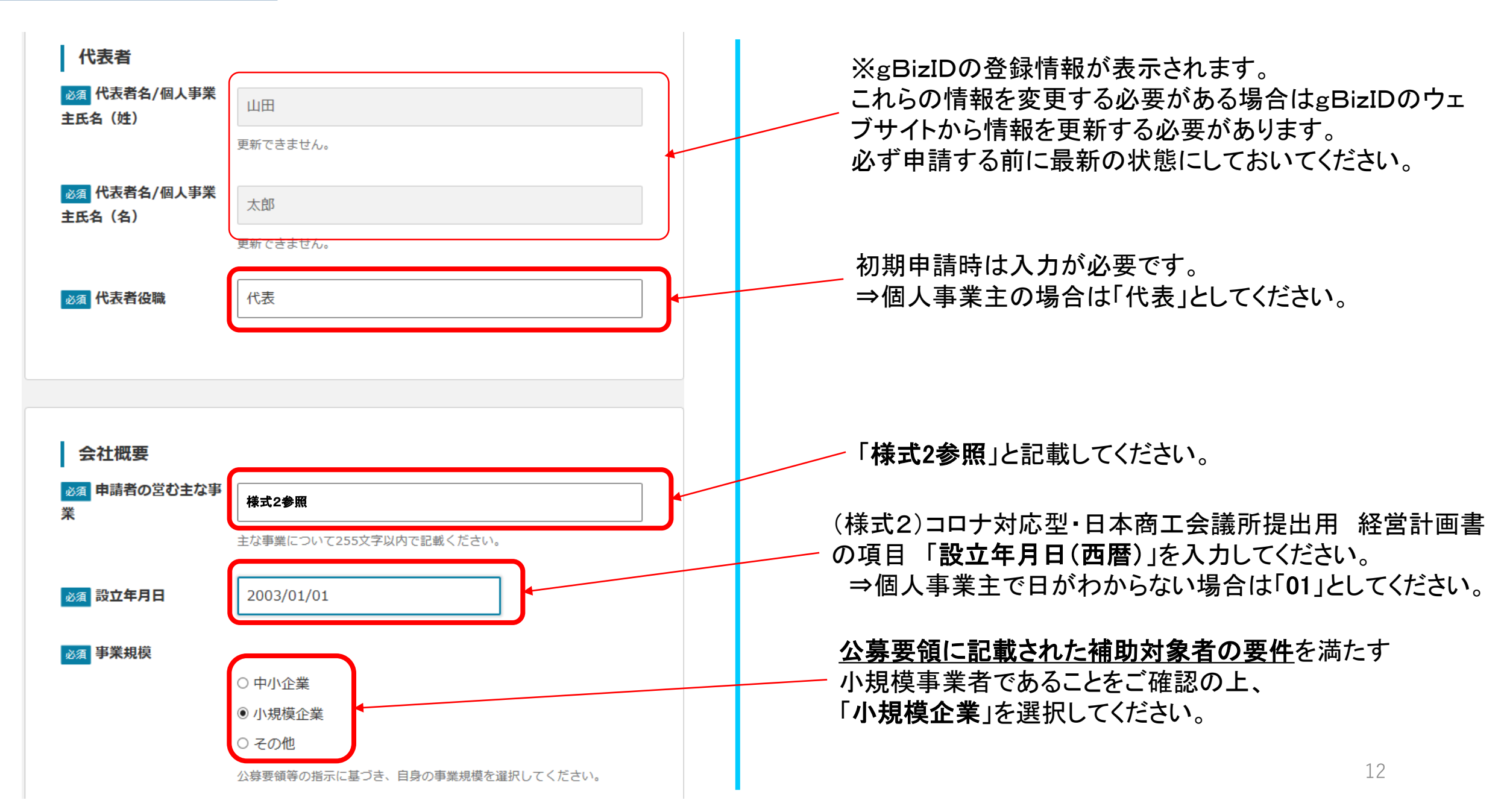

| 必須 従業員数<br>必須 業種 | 3<br>公募要領等の指示に基づき、入力してください。                                                                                | (様式2)コロナ特別対応型・日本商工会議所提出用<br>経営計画書の項目「常時使用する従業員数」を入力して<br>ください。<br>該当する業種を選択してください。<br>※(様式2)コロナ特別対応型・日本商工会議所提出用<br>経営計画書の項目「またる業種」と矛盾しないようにして |
|------------------|----------------------------------------------------------------------------------------------------|----------------------------------------------------------------------------------------------------|
| 必須 資本金           | Shiftで連続選択、Ctrlで複数選択することが可能です。<br>0<br>半角で入力ください。                                                          | 経営前回首の項目、上での未建」と示信しないなりにして<br>ください。<br>選択肢がよくわからない場合は、「分類不能の産業」を<br>選択してください。(様式2から事務局が判断します)                                                 |
| 役員等名簿Excel       | <b>参照</b><br>添付可能なファイル名の文字数は拡張子込みで最大60文字までです。<br>1ファイルのみ。<br>1 MB 制限。<br>許可されたタイプ: xlsx xls 。              | (様式2)コロナ特別対応型・日本商工会議所提出用の項目<br>「 <b>資本金額</b> 」を入力してください。<br>※個人事業者は「0」と入力してください。                                                              |
| 株主情報Excel        | 参照         添付可能なファイル名の文字数は拡張子込みで最大60文字までです。         1ファイルのみ。         1 MB 制限。         許可されたタイプ: xlsx xls 。 | 添付は不要です。                                                                                                    |
| 事業所Excel         | 参照         添付可能なファイル名の文字数は拡張子込みで最大60文字までです。         1ファイルのみ。         1 MB 制限。         許可されたタイプ: xlsx xls 。 | 13                                                                                                    |

| 連絡先                             |                              |   |                             |                                                               |
|---------------------------------|------------------------------|---|-----------------------------|---------------------------------------------------------------|
| 必須 連絡先郵便番号                      | 3330815<br>ハイフンなしで数字で入力ください。 |   |                             |                                                               |
| <mark>必須</mark> 連絡先住所(都道府<br>県) | 埼玉県 *                        |   | ※gBizIDの<br>変更が必要<br>を入力してく | ※gBizIDの登録情報が初期表示されます。<br>変更が必要な場合は、様式2の連絡担当者の情報<br>を入力してください |
| <mark>必須</mark> 連絡先住所(市区町<br>村) | 川口市                          |   |                             |                                                               |
| <mark>必須</mark> 連絡先住所(番地<br>等)  | 北原台                          |   |                             |                                                               |
| 連絡先住所(マンション<br>名等)              |                              | • |                             |                                                               |
| ◎須 会社部署名/部署名                    | 販売部                          |   |                             |                                                               |
| <u>必須</u> 担当者氏名(姓)              | ШШ                           |   |                             |                                                               |
| <u>必須</u> 担当者氏名(名)              | 太郎                           |   |                             |                                                               |
| ◎ 連絡先電話番号                       | 012345678                    |   |                             |                                                               |
| ◎◎◎ 理ヨヨスールアトレス                  | mail@mail.jp                 | J |                             | 14                                                            |

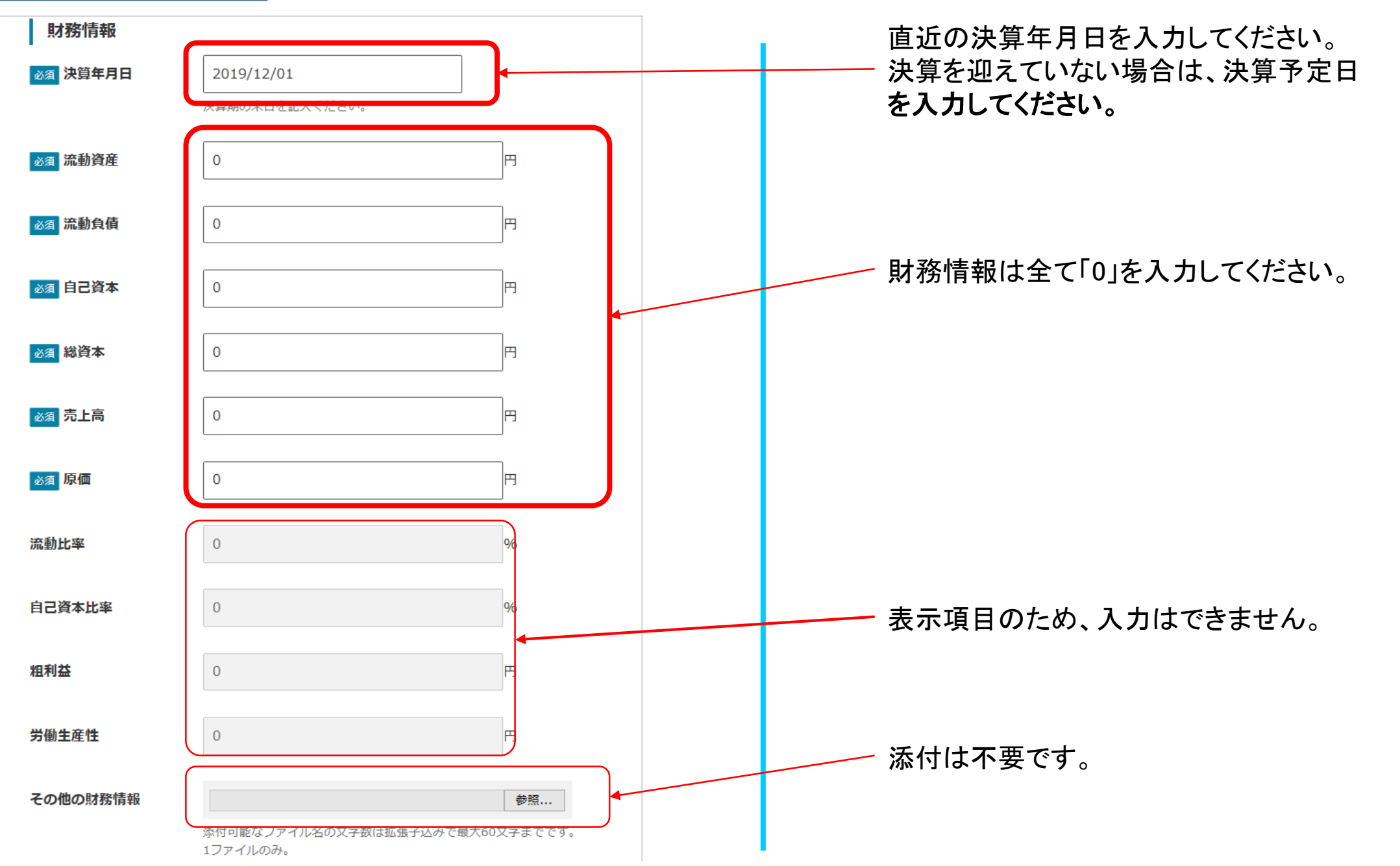

15

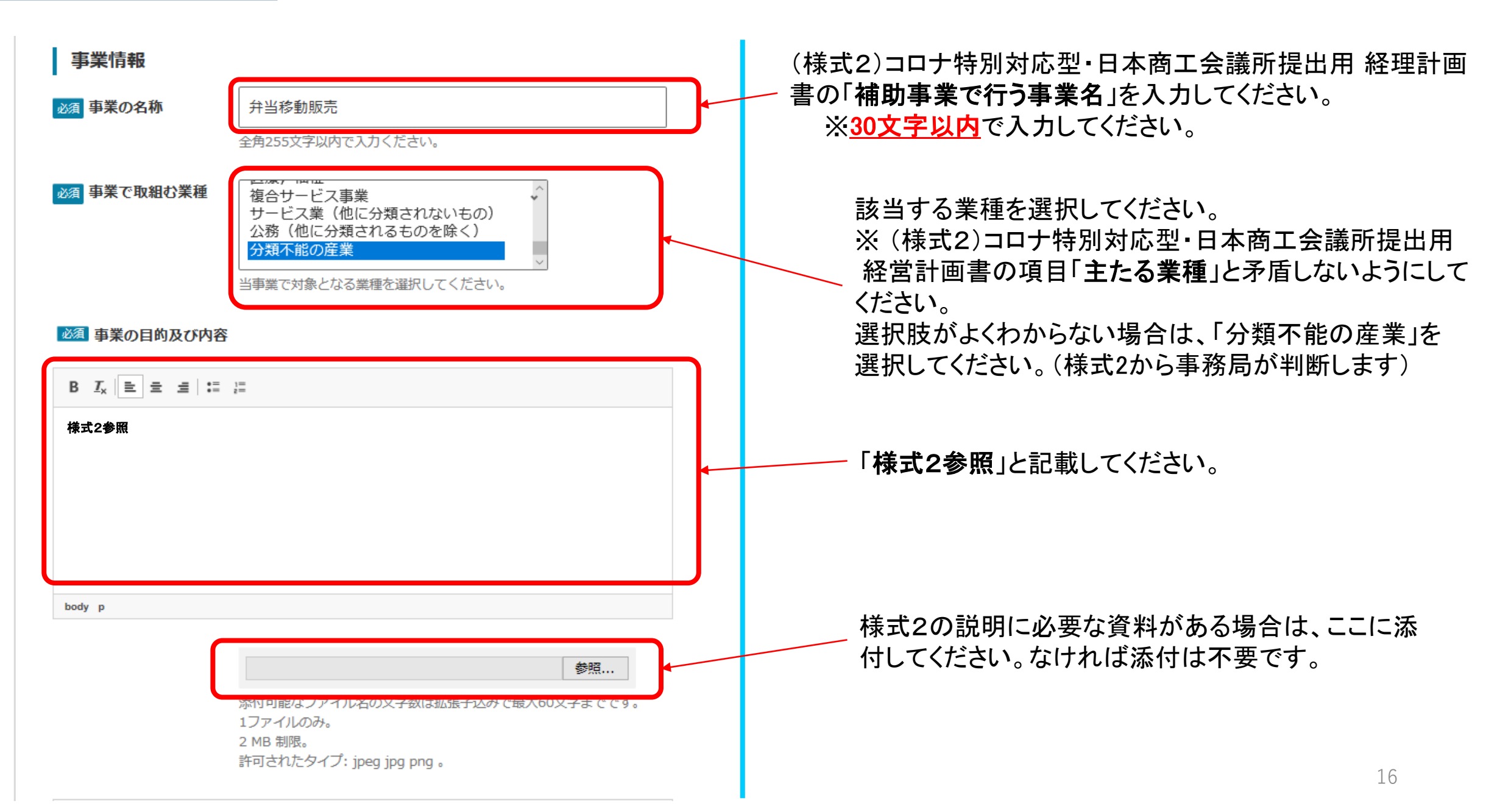

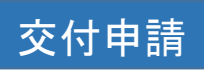

| B J <sub>x</sub>   き ま ま !:: :: <th></th>                                                         |                                                   |
|---------------------------------------------------------------------------------------------------|---------------------------------------------------|
| 1. Jアイルのみ。<br>2 MB 制限。<br>許可されたタイプ: jpeg jpg png。                                                 | 様式2の説明に必要な資料が複数ある場合は、<br>ここに添付してください。なければ添付は不要です。 |
| <b>参照</b><br>添付可能なファイル名の文字数は拡張子込みで最大60文字までです。<br>1ファイルのみ。<br>2 MB 制限。<br>許可されたタイプ: jpeg jpg png 。 | 17                                                |

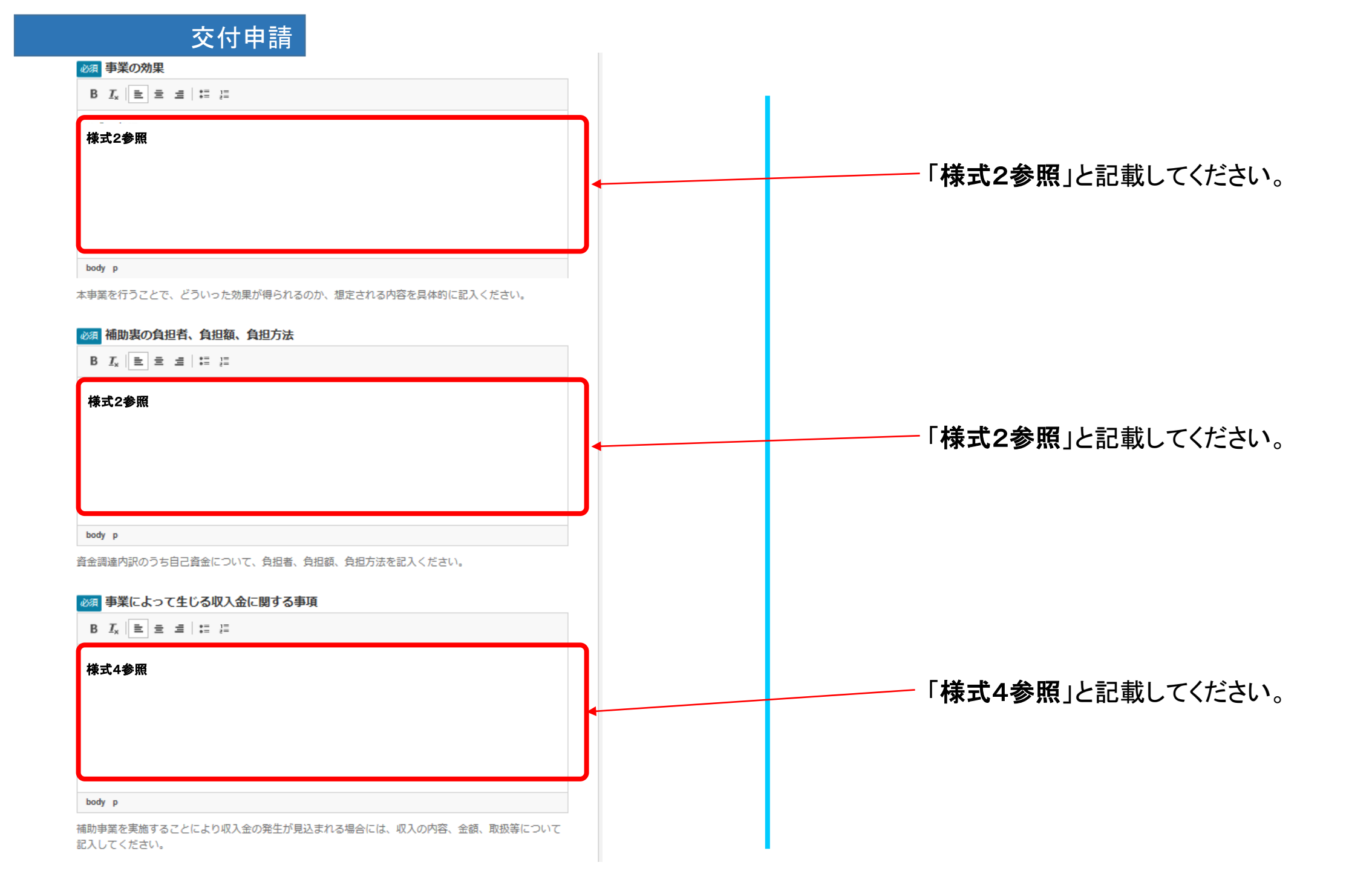

#### 事業情報その他

#### 必須 誓約

申請書類の記載内容は真正であり、かつ、当社は、小規模事業者持続化補助金の交付を受け る者として、公募要領に定める「反社会的勢力排除に関する誓約事項」に掲げる者のいずれ にも該当しません。この誓約が虚偽であり、またはこの誓約に反したことにより、当方が不 利益を被ることになっても、異議は一切申し立てません。

また、申請にあたっては、公募要領に記載された「重要説明事項」(P.5~6)を確認し、その内容を十分に理解しています。

本事業への申請に際して、「小規模事業者持続化補助金の交付を受ける者として不適切な 者」に該当しないことを誓約いただける事業者は「誓約します」とご記入ください。

#### B <u>T</u><sub>x</sub> | ≡ ≡ ≡ | :≡ !≡

誓約します

body p

誓約文を確認後、誓約いただける場合は 「**誓約します**」と記載してください。 誓約いただけない場合は、受理できません。

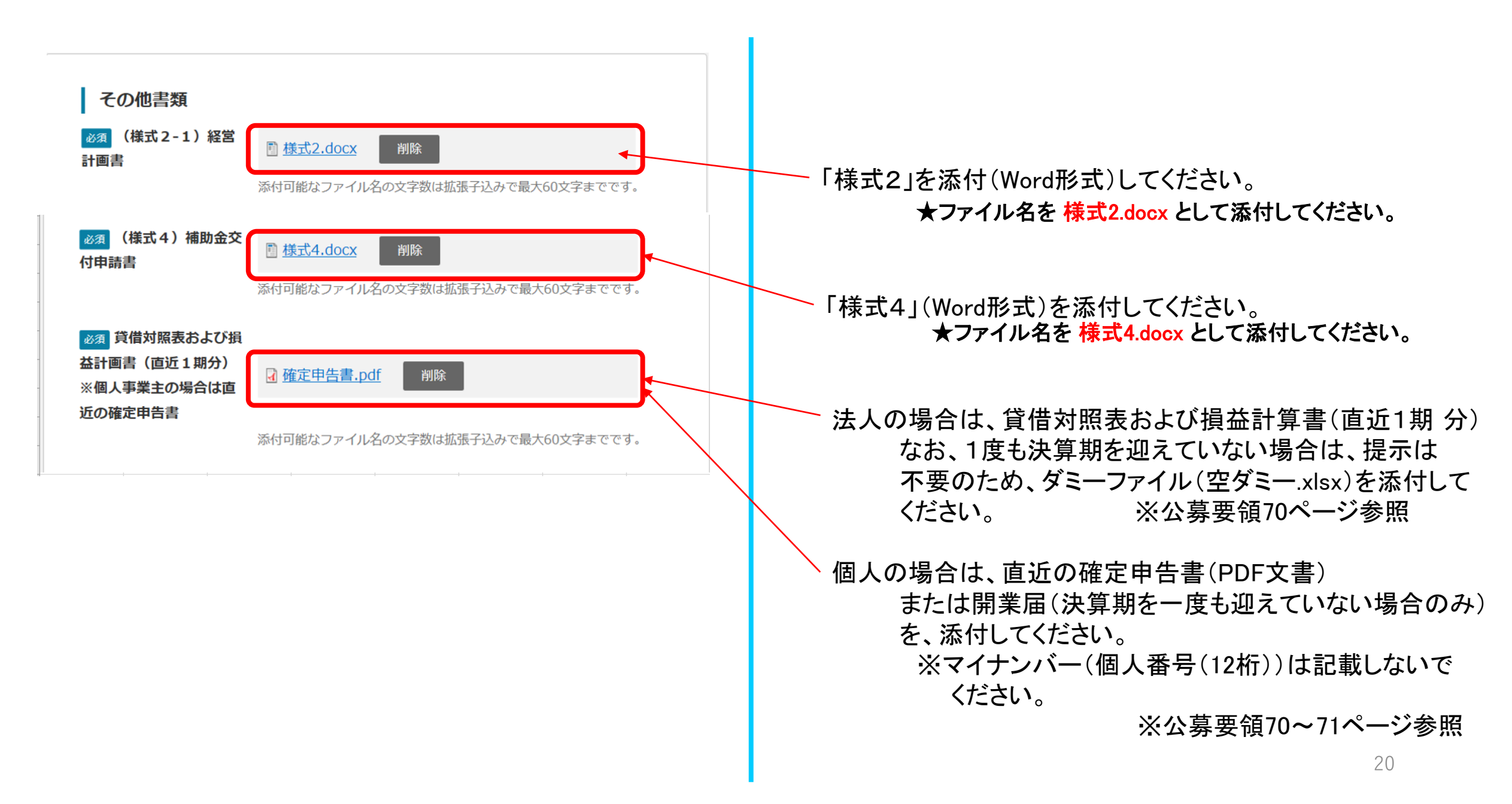

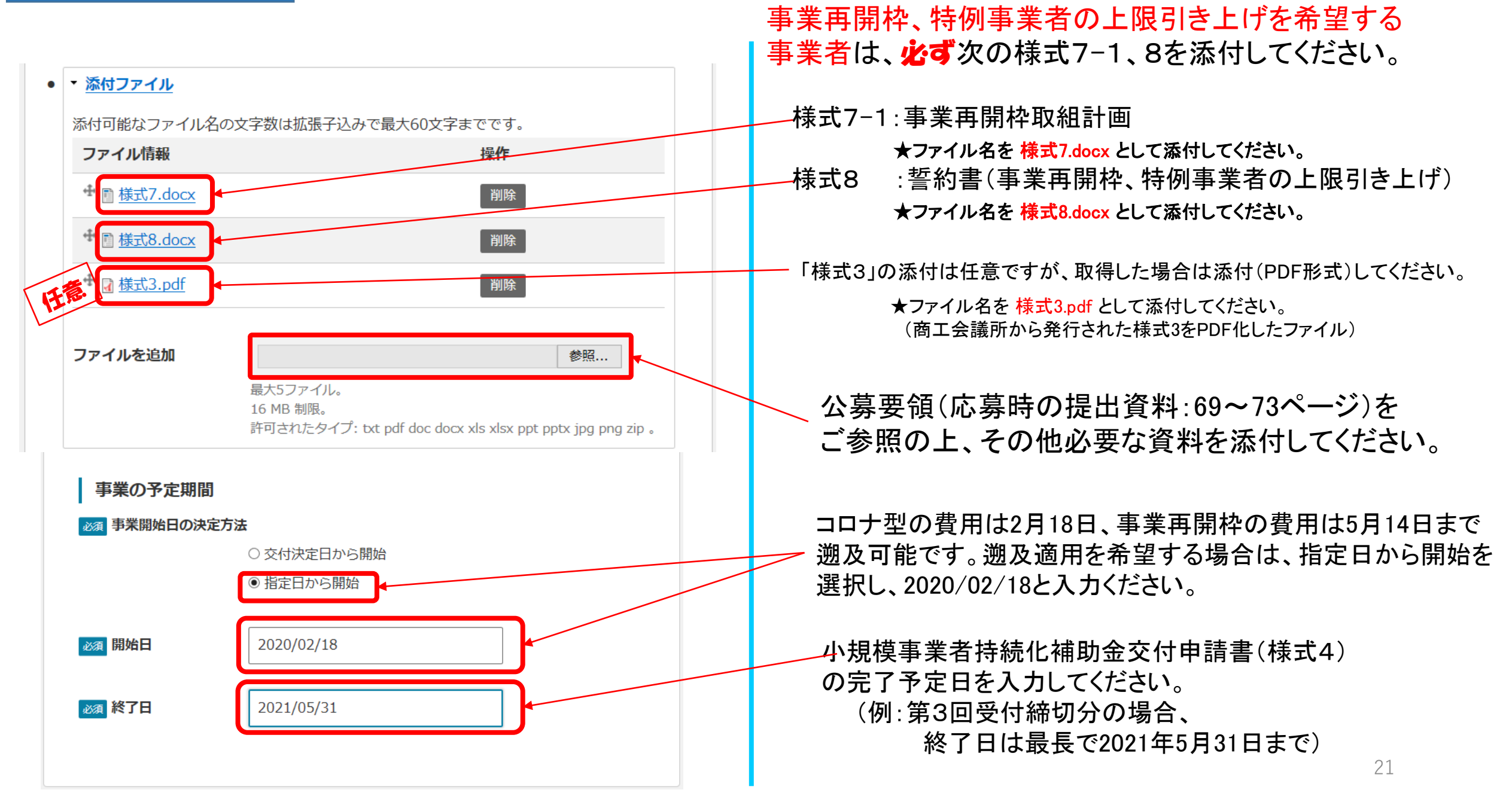

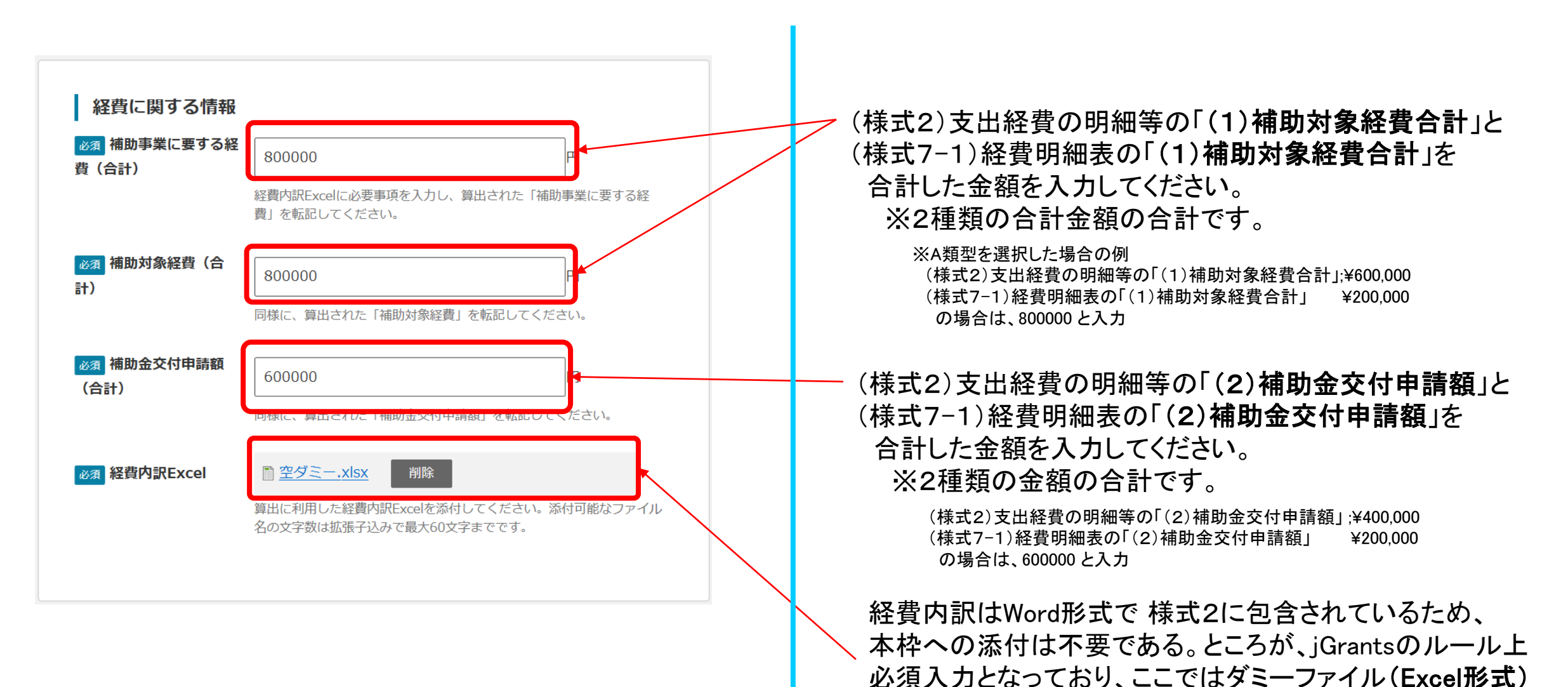

を添付してください。

22

※空ダミー.xlsx: 何も入力されていないbookのみのExcel

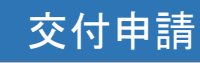

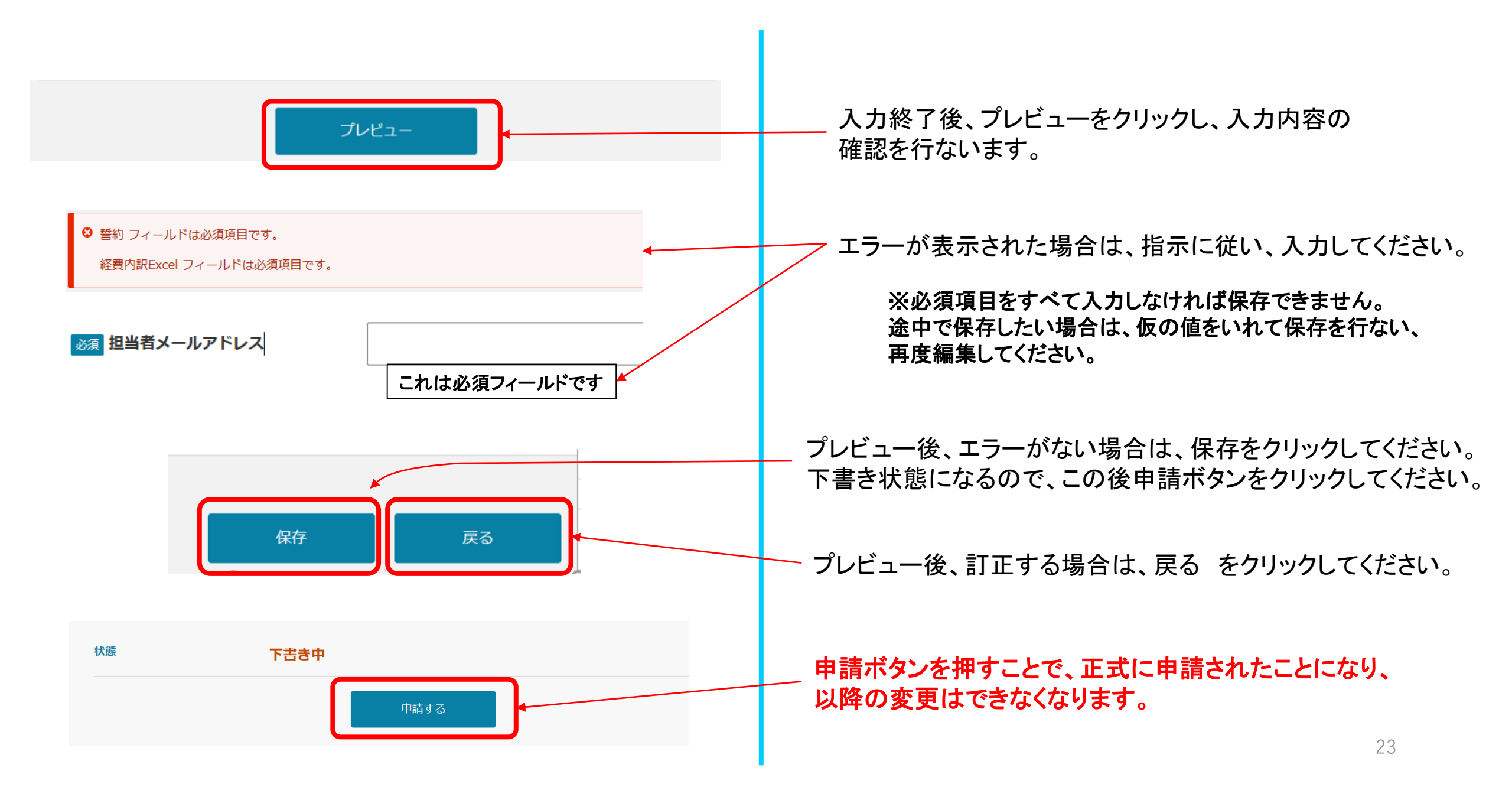

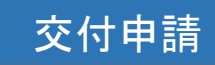

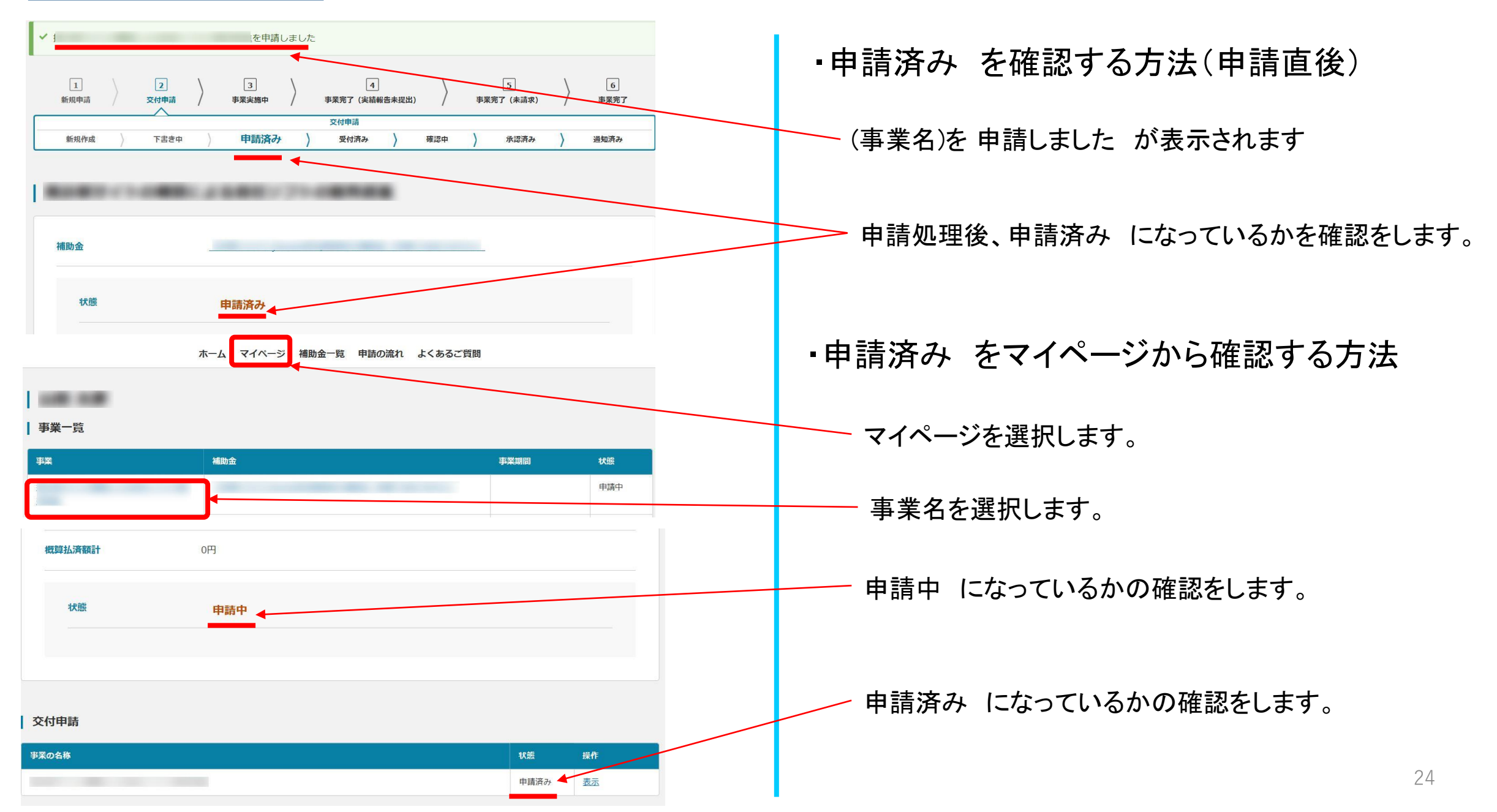

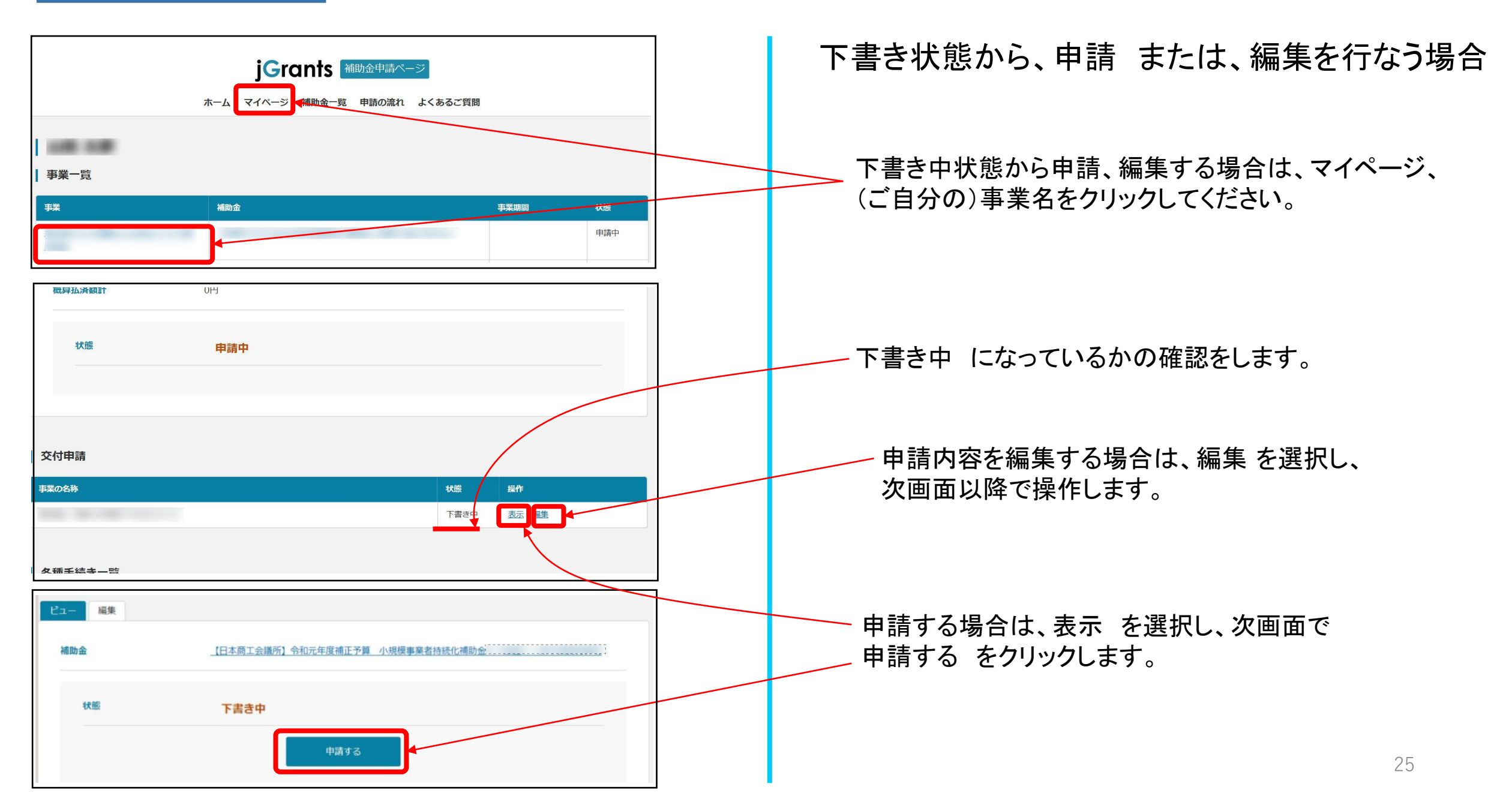

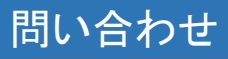

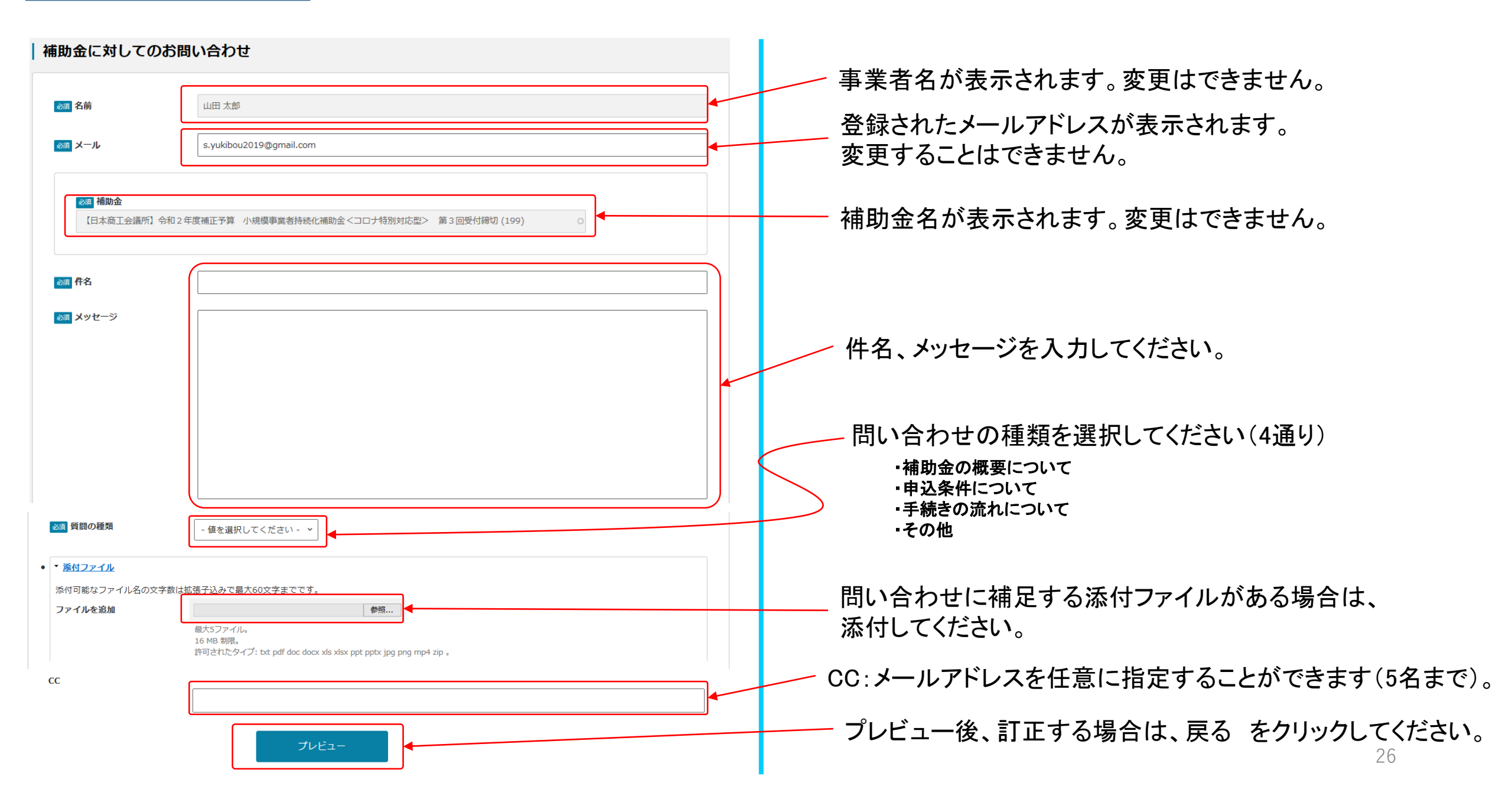

問い合わせ

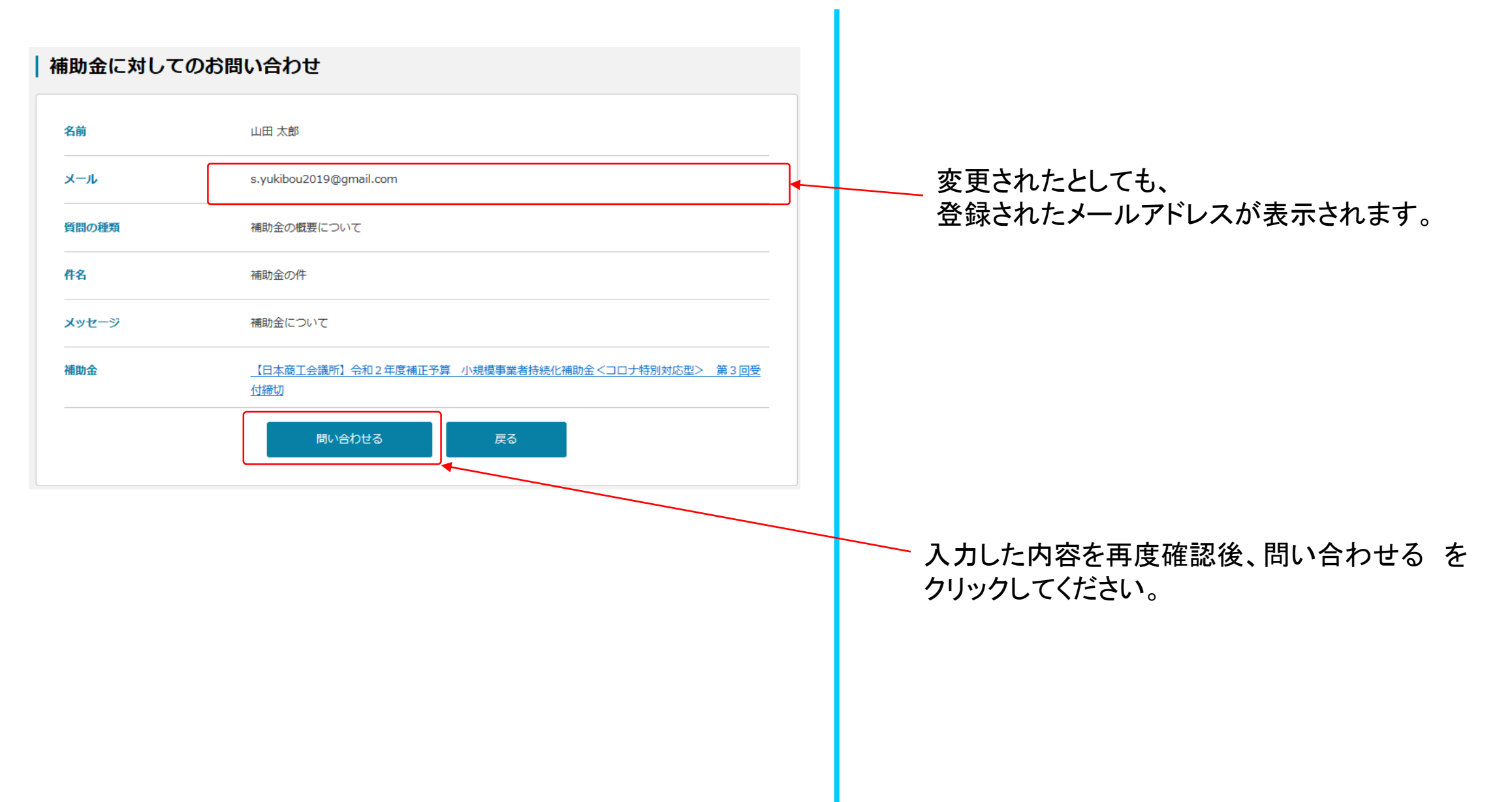

#### チャットボット

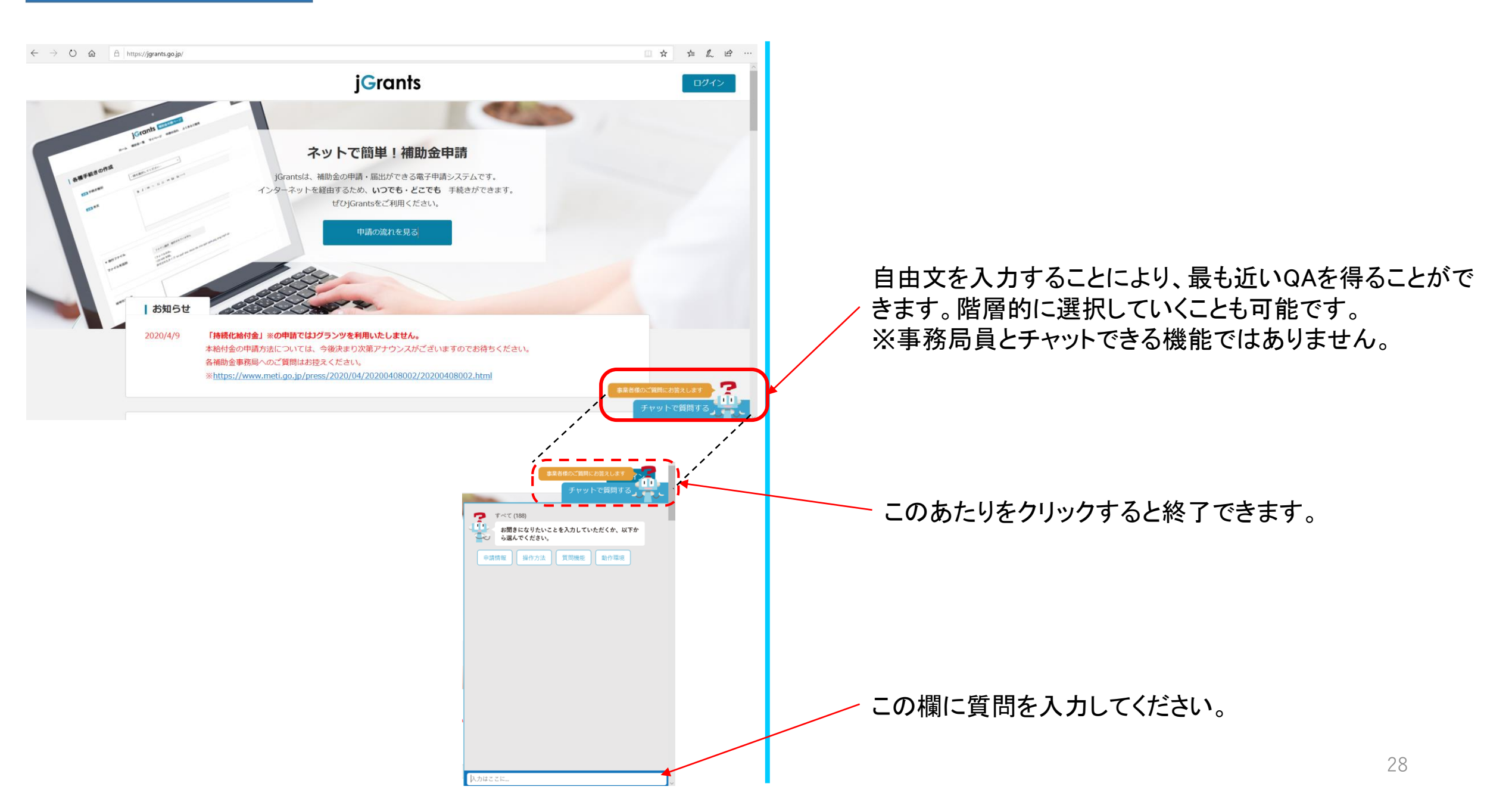

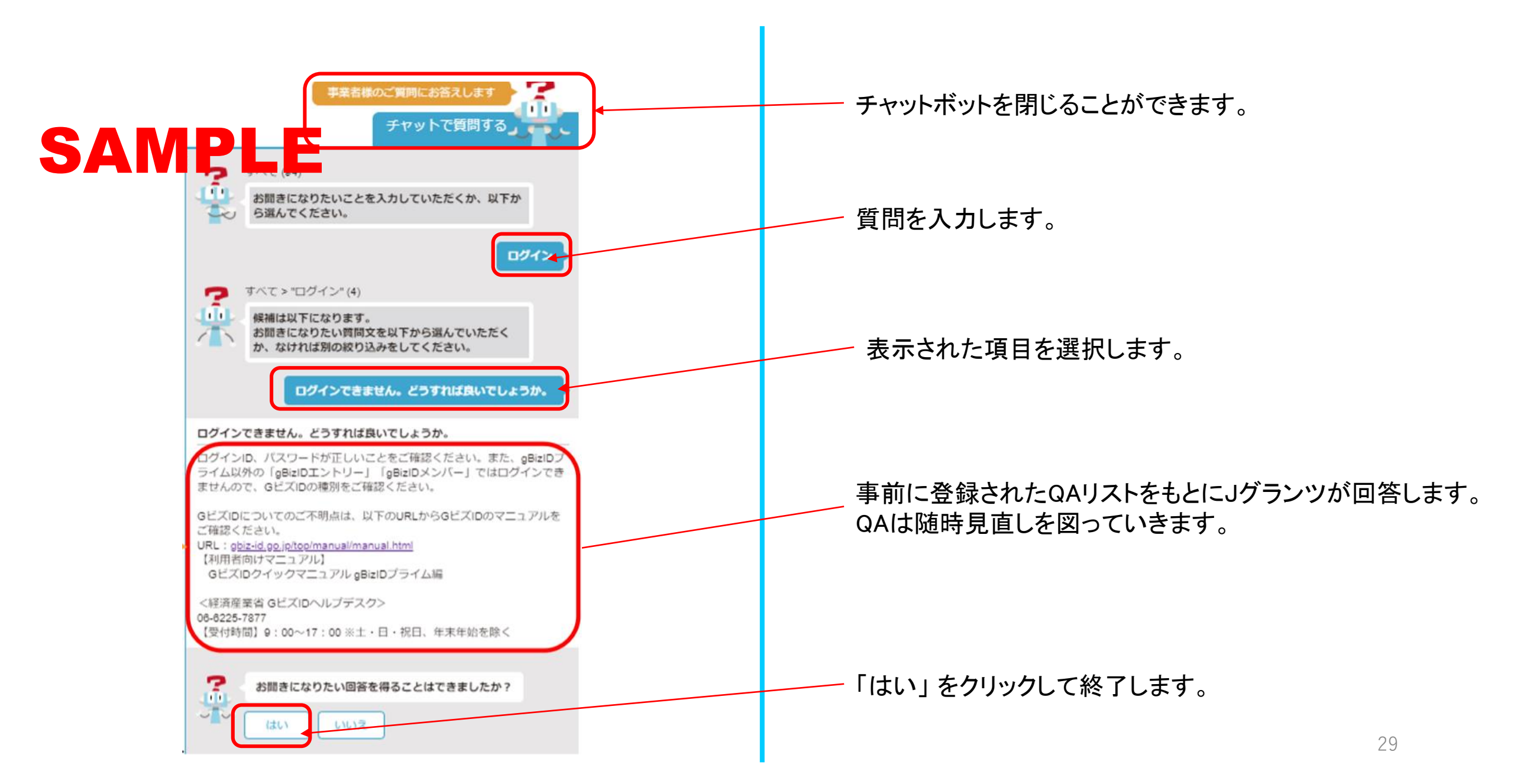